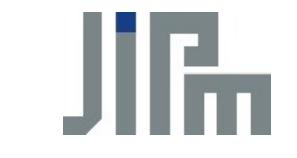

#### HOW TO APPLY FOR TPM EXCELLENCE AWARDS

**Japan Institute of Plant Maintenance** 

#### STEP 1

#### NEW REGISTRATION TO TPM EXCELLENCE AWARDS WEBSITE

\*Need to register before to apply for TPM Excellence Awards.

- □ Go to Applicant Company Page for TPM Excellence Awards (Here)
- Click for "Click here to new registration"

\*Need to register with this for the application for TPM Excellence Awards.

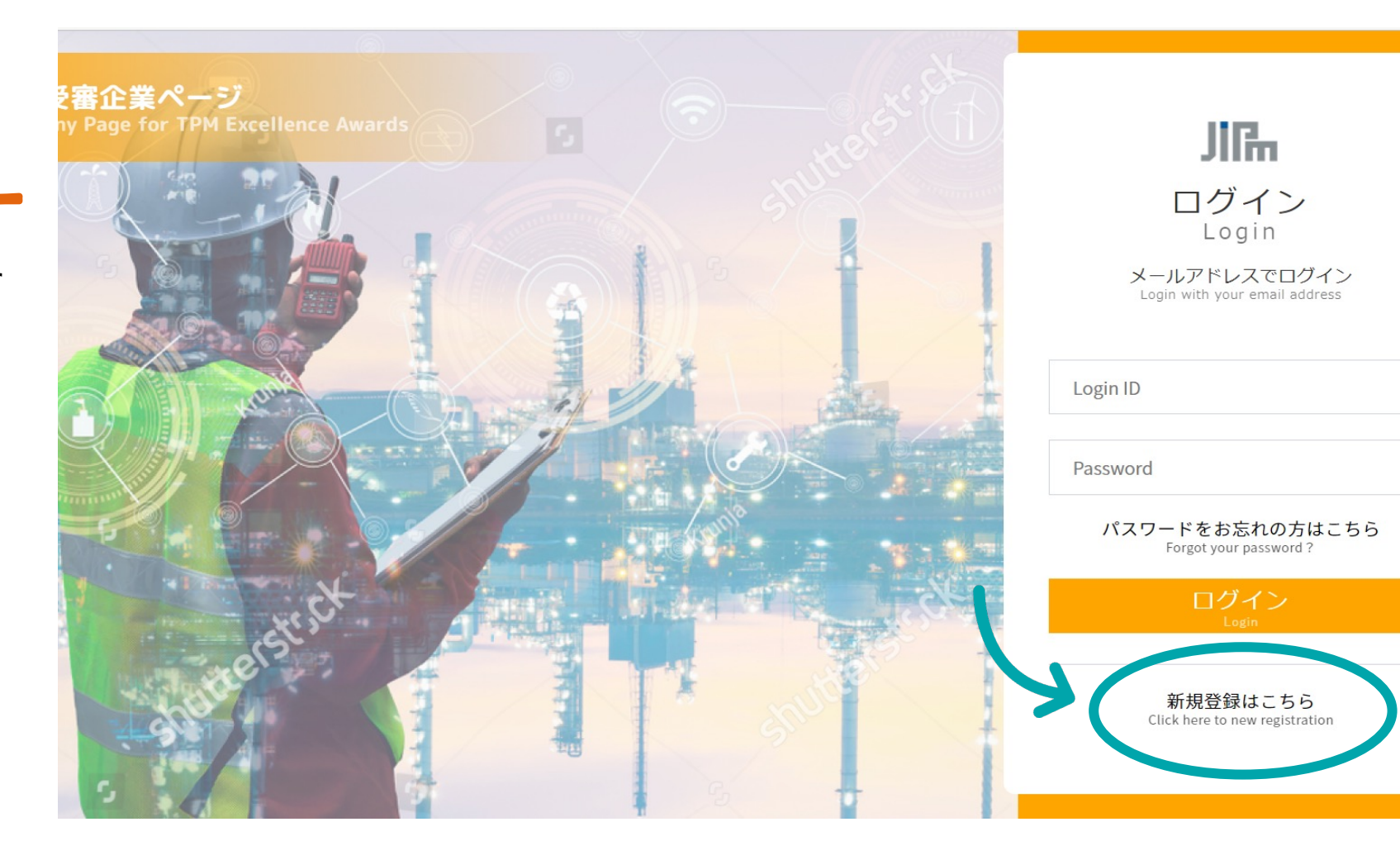

- Enter your contact person information to "contact information" by English or Japanese.
- Check to "I agree to the handling of personal information" after reading JIPM's privacy policy.
- □ Click "Confirm contents entry".

\*Please register a contact person to liaise with JIPM.

| <b>TPM優秀賞</b><br>Applicant Registrati | <b>1 受審企業</b><br>on for TPM Excellen           | 登録<br>ace Awards              |                              |                                     |                            |                                      |
|---------------------------------------|------------------------------------------------|-------------------------------|------------------------------|-------------------------------------|----------------------------|--------------------------------------|
|                                       |                                                | 内容の入力<br>Contents Entry       |                              | 確認画面<br>Confirmation                |                            | 完了<br>Competion                      |
|                                       | 連絡窓口情報<br>Contact Information                  | 1                             |                              |                                     |                            |                                      |
|                                       | 日本語もしくは<br>Please use alphanum                 | 英語で入力ください<br>neric characters | х.                           |                                     |                            |                                      |
|                                       | 氏名<br>Name                                     | 必須<br>Required                | staff                        |                                     |                            |                                      |
|                                       |                                                |                               | ≪Do not enter any informatio | on other than name (Mr., Ms., Docto | or, etc.)                  |                                      |
|                                       | 会社名<br>Company Name                            | 必須<br>Required                | 会社名 Company I                | Name                                |                            |                                      |
|                                       | 事業場名<br>Plant Name                             |                               | 事業場名 Plant Na                | me                                  |                            |                                      |
|                                       | 日本語もしくは英語で入力ください<br>Enter the name in English. |                               |                              |                                     |                            |                                      |
|                                       | 所在国・地域<br>Country/Area                         | 必須<br>Required                | 所在国・地域 Count                 | ry/Area                             |                            | $\sim$                               |
|                                       | 所属                                             | 必須                            | 所属 Department                | Name                                |                            |                                      |
| $\sim \sim \sim$                      | $\sim \sim \sim$                               | $\sim \sim \sim \sim \sim$    | $\sim \sim \sim \sim \sim$   | $\sim$ $\sim$ $\sim$ $\sim$ $\sim$  | $\sim \sim \sim \sim \sim$ | $\sim \sim \sim \sim \sim \sim \sim$ |
|                                       |                                                | <u>プライバシ</u>                  | <u>レーポリシー</u> をご             | 確認の上、チェックし                          | してください。                    |                                      |
|                                       |                                                | Please                        | e check <u>our Privac</u>    | <u>y Policy</u> before checki       | ng the box.                |                                      |
|                                       |                                                |                               | 🧹 個,                         | 人情報の取扱いに同意                          | 意する                        |                                      |
|                                       |                                                | I                             | agree to the hand            | ling of personal inforr             | nation                     |                                      |
|                                       |                                                | (                             | 入力P<br>Confirm o             | 内容を確認<br>contents entry             |                            |                                      |
|                                       |                                                |                               |                              |                                     |                            |                                      |

#### 

## STEP 1-3

If there aren't errors in the information entered on STEP 1-2, click "Register".

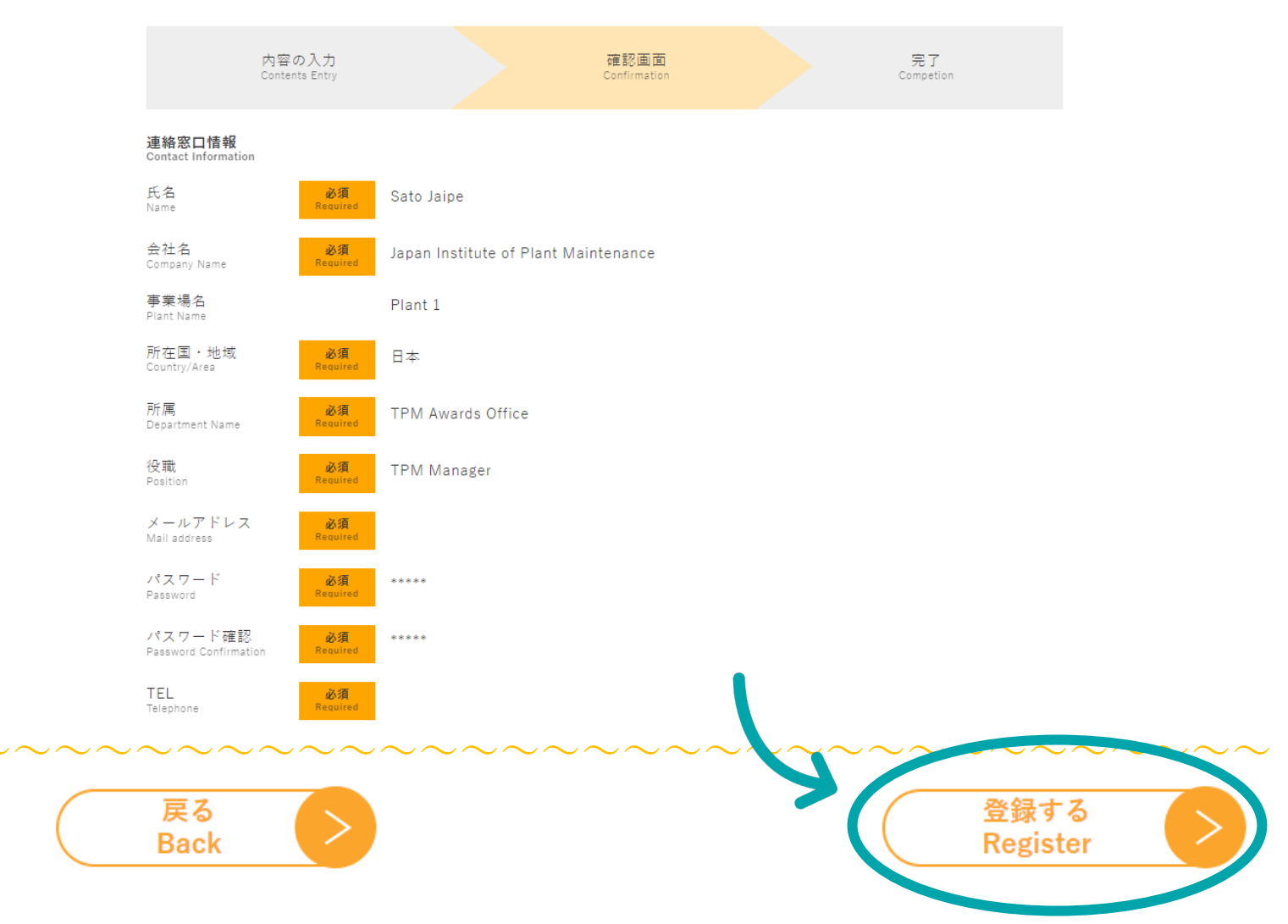

#### 「PM優秀賞 受審企業登録

pplicant Registration for TPM Excellence Awards

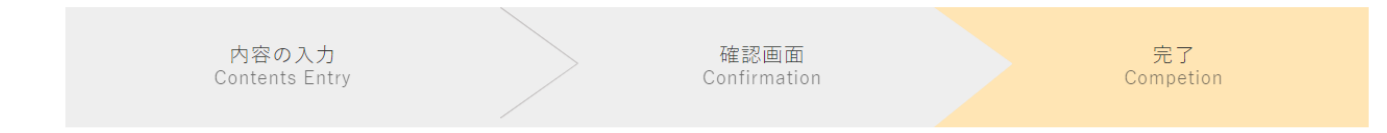

#### 登録が完了しました。

Registration has been completed.

- Registration completion screen appears.
- Registration acceptance email sent to your registered email address.
- \*Registration will be completed by STEP 5 due to this is a provisional registration.
- \*If you don't receive the email for more than 30 minutes, please contact JIPM. (Refer to see on page 18)

| TPM 優秀賞 受審企業登録 Applicant Registration for TPM Excellence Awards                                                    |
|----------------------------------------------------------------------------------------------------|
| □ <b>差出人:</b> "TPM優秀賞 受審企業ページ/Applicant Company Page for TPM Excellence Awards"< <u>wordpress@jipmglobal.com</u> > |
| 宛先:                                                                                                    |
| 日時: 2022年11月17日(木) 14:57                                                                                           |
| 以下の内容で受け付けました。                                                                                                    |
| 連絡窓口情報 Contact Information                                                                                         |
| 氏名 Name: あいう                                                                                                    |
| 会社名 Company Name : えおか                                                                                             |
| 事業場名 Plant Name:                                                                                                   |
| 所在国・地域 Country/Area:日本                                                                                             |
| 所属 Department Name : あいう                                                                                           |
| 役職 Position : あいう                                                                                                  |
| メールアドレス Mail address : <u>Contraction (Qjing</u> )                                                                 |
| パスワード Password: 123456                                                                                             |
| IEL lelephone: 123456789                                                                                           |
|                                                                                                    |
|                                                                                                    |
| 「「限乃貝 文田止夫(ヽ ̄ン<br>Applicant Company Dago for TDM Excellence Awards                                                |
| Applicant Company Page for TPM Excellence Awards                                                                   |

Receive registration confirmation email from JIPM.

\*It may take a few days for us to send you the email because we manually confirm your registration and send you the email.

| <b>CC:</b><br>日時: 2022年11月25日(金) 11:16    |                                  |
|-------------------------------------------|----------------------------------|
| 会社名<br>連絡窓口氏名 様                           |                                  |
| 日本プラントメンテナンス協会(JIP<br>2023年度TPM優秀賞の貴社お申込み | M) TPM賞事務局です。<br>を以下の内容で受け付けました。 |
| 会社名<br>事業場名<br>・                          |                                  |
| 公益社団法人日本プラントメンテナン<br>TPM賞事務局              | マス協会                             |
| Company Name                              |                                  |

# STEP 2

#### APPLY FOR TPM EXCELLENCE AWARDS

\*Need to register "STEP 1" to apply for TPM Excellence Awards. \*To complete process "STEP 2-4" **by Dec 23, 2022, Japan time**.

- **D** Register with STEP 1.
- □ Go to Applicant Company Page for TPM Excellence Awards (Here)
- Login to this page entered the email address and password that are registered by STEP 1.

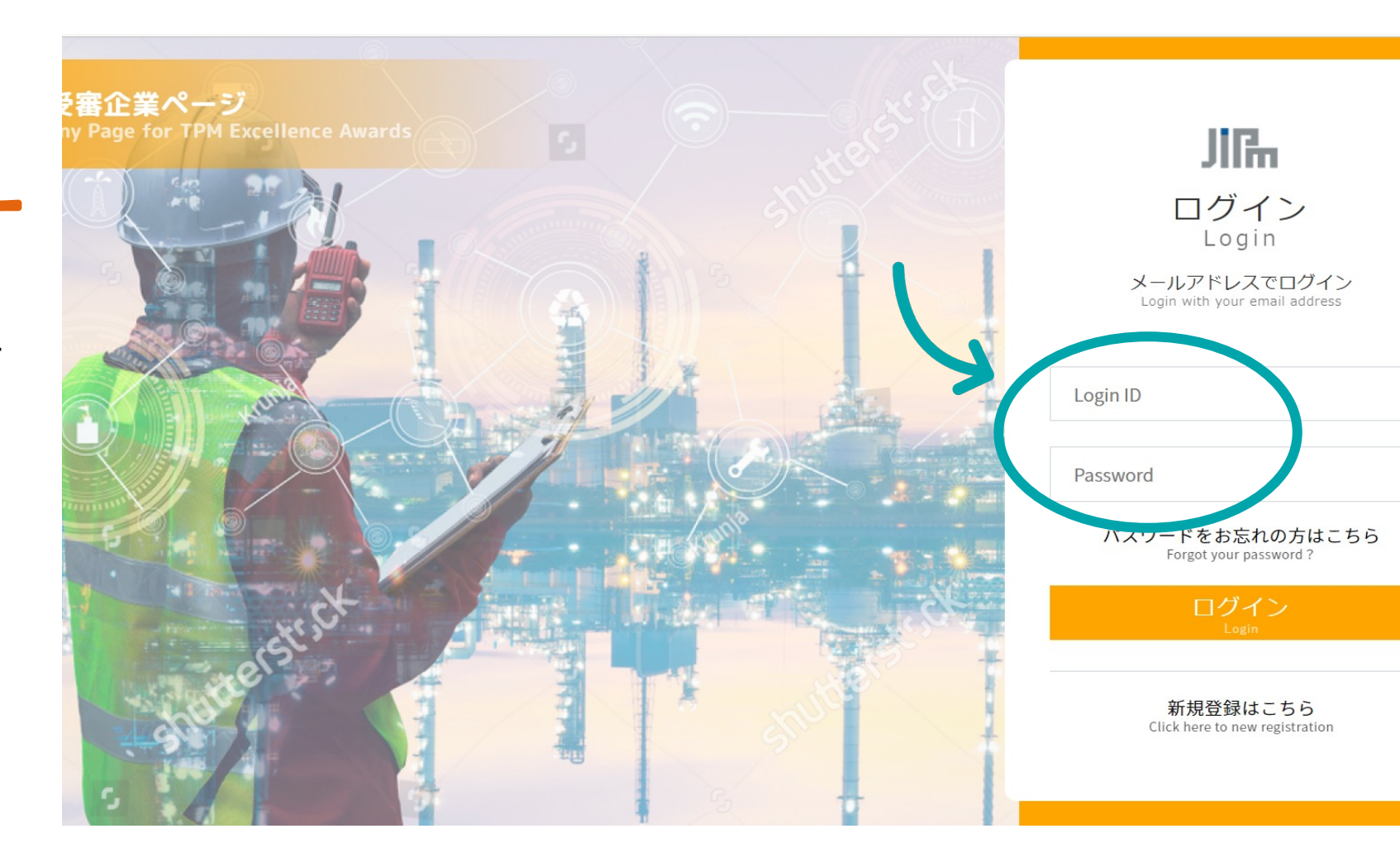

 Click "Apply" from an Applicant Company Mypage.

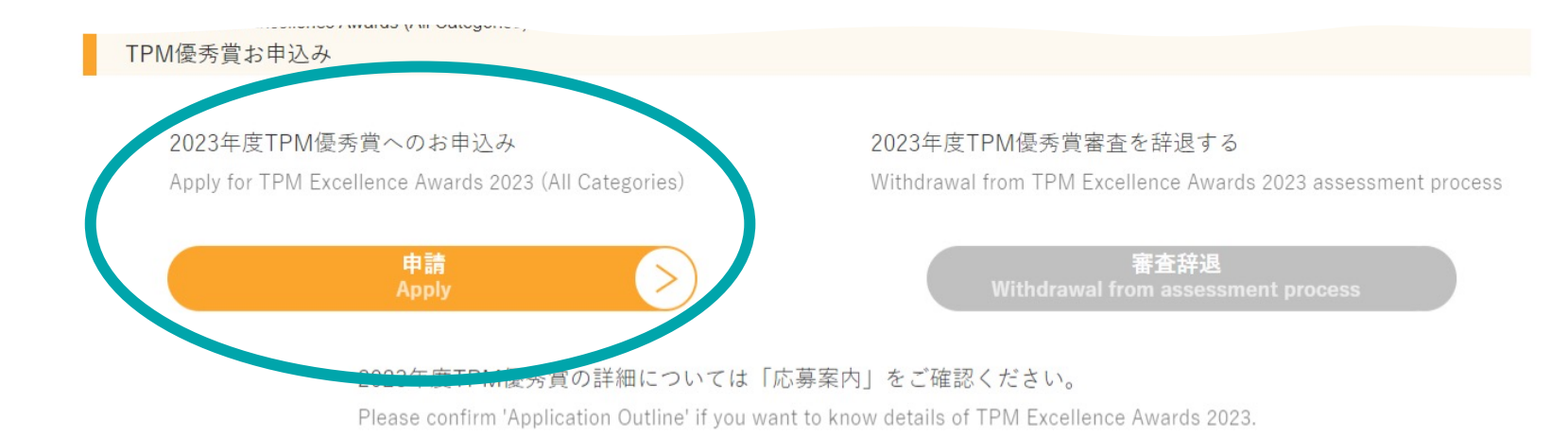

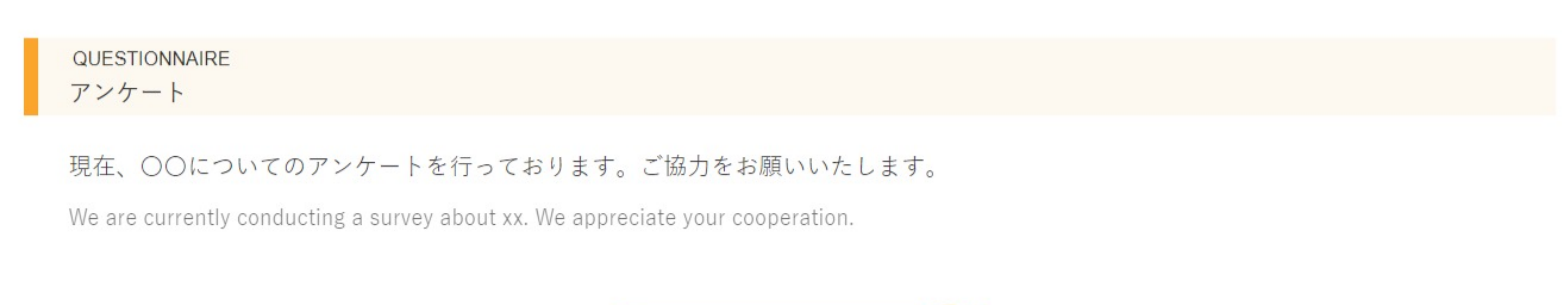

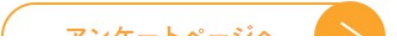

- Enter your company and plant information.
- Check to "The above notes are confirmed." after confirm the enter contents.
- □ Click "Confirm contents entry"
- □ If there aren't errors for contents, click "Register".

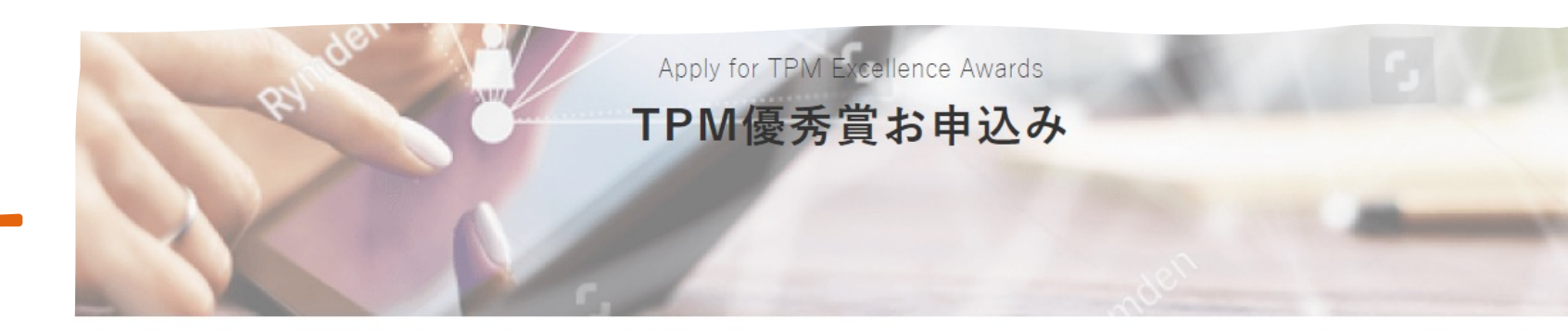

1. Company Information 1. 会社情報

会社名/事業場名 Company/Plant Name

事業場名

会社名 \*必須 Official Company Name \*Required 会社名 Official Company Name

事業場名 Official Plant Name

 Receive an auto accepted email to the registration email address.

\*If you don't receive the email more 30 min, please contact to JIPM (Refer to see page 18).

\*Please complete process "STEP 2-4" by December 23, 2022, Japan time.

M優秀賞お申込み Apply for TPM Excellence Awards

| <b>差出人:</b> "TPM優秀賞 受審企業ページ/Applicant Company Page for TPM Excellence Awards"< <u>wordpress@jipmglobal.com</u> > |
|----------------------------------------------------------------------------------------------------|
| 宛先:                                                                                                    |
| CC :                                                                                                    |
| 日時: 2022年11月11日(金) 17:21                                                                                         |
| 「下の内容で受け付けました。                                                                                                   |
| LーザーID User ID:                                                                                                  |
| 会社情報 Company Information                                                                                         |
| 社名/事業場名 Company/Plant Name                                                                                       |
| 社名 Official Company Name:                                                                                        |
| 業場名 Official Plant Name:                                                                                         |
| 場所在地 Plant Address                                                                                               |

- Send you an application form to write signature from JIPM by the email.
- Write company or plant representative person signature or stamp in it.
- And must reach to JIPM it's original and PDF file until January 16, 2023, Japan time. (Refer to see JIPM address on page 18)

\*Time could take several days for send you it, because we confirm the application information and send emails by hand.

| JIR TPM優秀賞 申込書                                                  | ユーザー ID:C                       |  |
|-----------------------------------------------------------------|---------------------------------|--|
| 2023 年度 TPM 優秀賞への正式な申込みは、Web 申請<br>申請書類に押印 あるいはサインして TPM 賞事務局へ送 | (このページでの申請) のほかに<br>付する必要があります。 |  |
| 1. 会社名 Official Company Name                                    |                                 |  |
| Japan Institute of Plant Maintenance                            |                                 |  |
| 2. 工場名 Official Plant Name                                      |                                 |  |
| Plant 1                                                         |                                 |  |
| 3. 申請カテゴリー Awards Category                                      |                                 |  |
| TPM優秀賞カテゴリーB:優秀賞カテゴリーB1                                         |                                 |  |
| 4. 责任者名 Name                                                    |                                 |  |
| mimimi                                                          |                                 |  |
| 5. 役職 Position                                                  |                                 |  |
| boss                                                            |                                 |  |
| 6. 申請日(プルダウン選択) Application date                                |                                 |  |
| ↓選択してください ~ 年 ↓選択してください ~ 月                                     | ↓ 選択してください ~ 日                  |  |
| 7.サイン欄 Signature field                                          |                                 |  |
|                                                                 |                                 |  |

# STEP 3

#### WITHDRAWAL FROM TPM EXCELLENCE AWARDS

\*A fee will be charged for the withdrawal. Please check the application outline in advance.

#### STEP 3-1

Click "Withdrawal from assessment process".

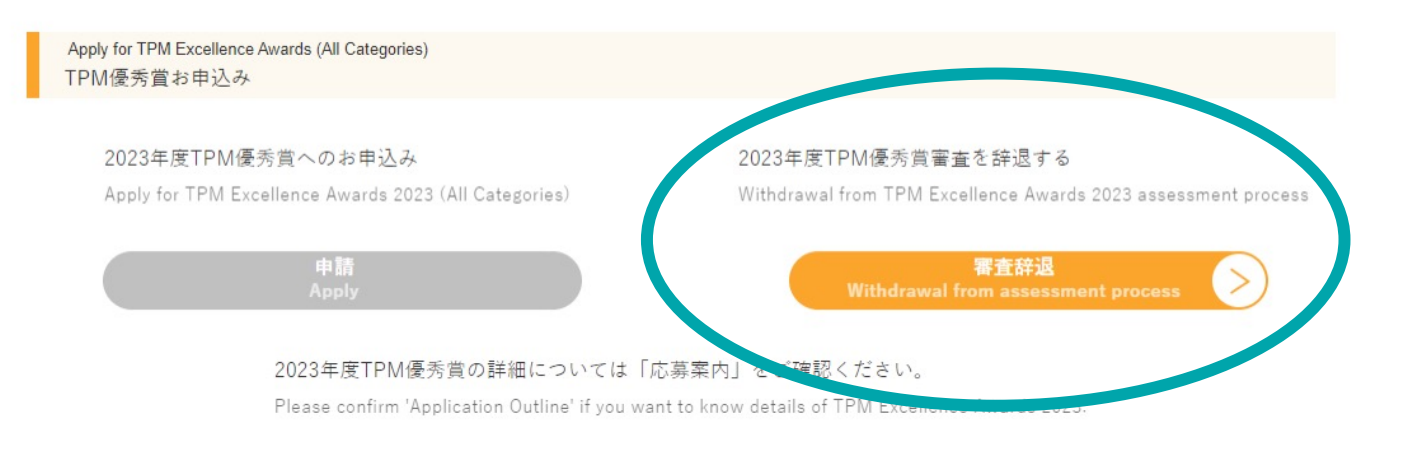

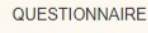

アンケート

現在、〇〇についてのアンケートを行っております。ご協力をお願いいたします。

We are currently conducting a survey about xx. We appreciate your cooperation.

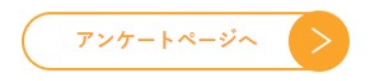

## STEP 3-2

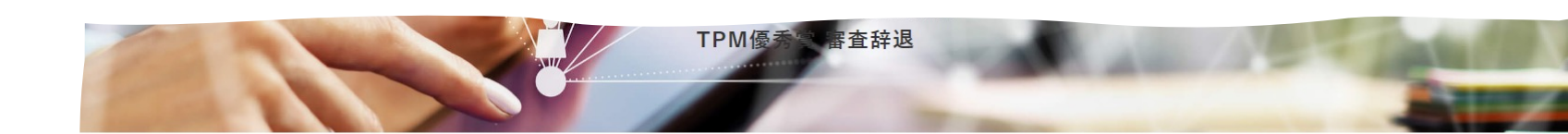

- Check to "The above notes are confirmed." after confirm the enter contents.
- □ Click "Confirm contents entry"
- If there aren't errors for contents, click "Register".

| Withdrawal from TPM Excellence Av           | wards 2023 Assessment Process |
|---------------------------------------------|-------------------------------|
| 会社名 *必須<br>Company Name *Required           | 会社名 Company Name              |
| 事葉場名<br>Plant Name                          | 事業場名 Plant Name               |
| 辞退理由 *必須<br>Reason for withdrawal *Required | 辞退理由 Reason for withdrawal    |

2023年度 TPM 優秀賞 審査辞退

#### 2023年度TPM優秀質審査辞退の正式な申請は、Web申請(このページでの申請)のほかに辞退居に押印あるいはサインし てTPM 興事務局へ送付する必要があります(メール添付可)。 申請書類は確認画面からダウンロードすることができます (PDFファイル)。

To formally withdrawal from TPM Excellence Awards 2023 assessment process, in addition to the Web request (request on this page), you must sign the withdrawal form and send it to the TPM Awards Office (Can be attached by email). The withdrawal form can be downloaded from the confirmation page (PDP file).

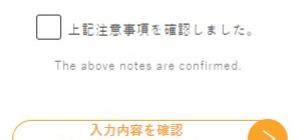

#### STEP 3-3

- JIPM send you a notification of withdrawal by email.
- Send back to JIPM it that signed or stamped. (Possible to email)
- JIPM issue and send you an invoice of withdrawal fee.
- The process is complete with your payment.

#### IN PREPERATION

# CONTACT

Japan Institute of Plant Maintenance (JIPM) TPM Awards Office

> Japan Institute of Plant Maintenance Jimbocho SFIII Bldg 5F, 3-3 Kanda-Jimbocho. Chiyoda-ku, Tokyo 101-0051,Japan

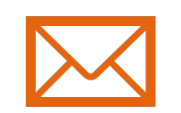

#### TPMAWARDS@jipm.or.jp

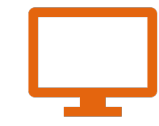

Website <u>Click here</u>